## **03.A.** How to Create an Assessment Answer Key

There are two main options when creating an assessment in eDoctrina. Users can build it from scratch -- that is, writing questions or selecting them from an existing question bank -- or they can create an answer key, matching up question types and choosing the correct responses. This would occur if an educator has an existing assessment they would like to continue to use. In this case, all that is necessary is an answer key.

## Click here to view the <u>Help Video</u>

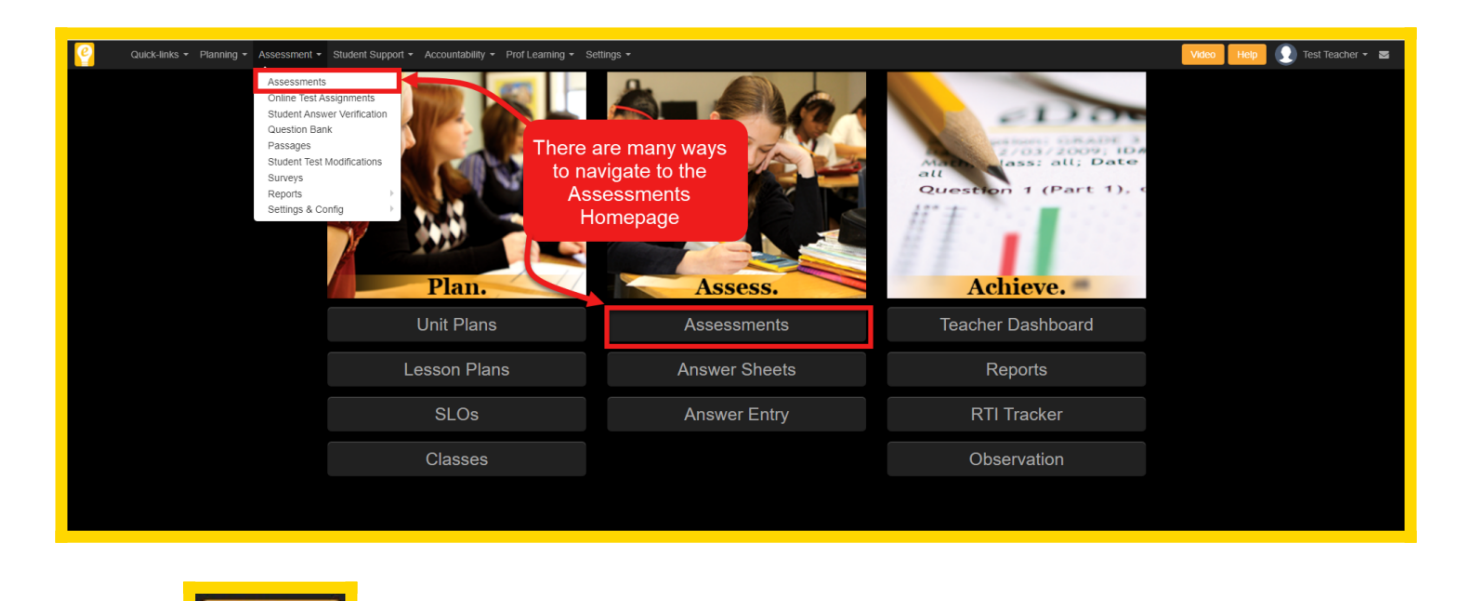

To create an **Answer Key**, begin by navigating to the <u>Assessments Homepage</u>.

Click the

Creat

button in the top left of the Assessments screen to create a new assessment.

| ę           | Qui         | Quick-links • Planning • Assessment • Student Support • Accountability • Prof Learning • Settings • |                                  |                                               |                                   |                                    |                                         |                                    |                                  | Video Help 💽 Test Teacher 🕶 🕿 |   |  |
|-------------|-------------|----------------------------------------------------------------------------------------------------|----------------------------------|-----------------------------------------------|-----------------------------------|------------------------------------|-----------------------------------------|------------------------------------|----------------------------------|-------------------------------|---|--|
| Assessments |             |                                                                                                    |                                  |                                               |                                   |                                    |                                         |                                    |                                  |                               |   |  |
|             | Create      | đ <sup>a</sup> Copy                                                                                 | C Submit O Mass update Assign    | Export<br>to Excel     Assessment(s)     Anse | Print Reset fil                   |                                    |                                         |                                    |                                  |                               |   |  |
| S           | earch       |                                                                                                    | Test Bank                        | School Year                                   | School                            | Course                             | Main Subject                            | Subject                            | Grade                            | Unit                          |   |  |
| 5           | earch       |                                                                                                    | Q xany                           | * 2021-2022                                   | <ul> <li>Select School</li> </ul> | <ul> <li>Select Courses</li> </ul> | <ul> <li>Select Main Subject</li> </ul> | <ul> <li>Select Subject</li> </ul> | <ul> <li>Select Grade</li> </ul> | any                           | * |  |
| Ту          | pe          |                                                                                                    | Creator/Shared with              |                                               |                                   |                                    |                                         |                                    |                                  |                               |   |  |
|             | Select Type |                                                                                                    | <ul> <li>Select Users</li> </ul> | <ul> <li>Hide more filters</li> </ul>         |                                   |                                    |                                         |                                    |                                  |                               |   |  |
|             |             |                                                                                                    |                                  |                                               |                                   |                                    |                                         |                                    |                                  |                               |   |  |

NOTE: If this is the first time visiting this feature in eDoctrina, a pop-up blocker may be preventing the next screens from appearing on the screen. If this occurs, check the address bar on the browser and modify the settings to allow pop-ups from eDoctrina.

A pop-up will appear prompting the creator to enter some required information about the assessment being created. Fill in the general information (indicated with red asterisk) and select "Answer Key Only".

| Create assessment, step 1: General information ×                                                            |                                                                           |                                                                                    |                                                                                           |                                                                                                    |  |  |  |  |  |  |
|----------------------------------------------------------------------------------------------------|---------------------------------------------------------------------------|------------------------------------------------------------------------------------|-------------------------------------------------------------------------------------------|----------------------------------------------------------------------------------------------------|--|--|--|--|--|--|
| Please complete required fields (Designated with * )                                                        |                                                                           |                                                                                    |                                                                                           |                                                                                                    |  |  |  |  |  |  |
| * Name                                                                                                    |                                                                           |                                                                                    |                                                                                           |                                                                                                    |  |  |  |  |  |  |
| * Date                                                                                                    | 4/15/2022 🗙                                                               |                                                                                    | * Туре                                                                                    |                                                                                                    |  |  |  |  |  |  |
| * District                                                                                                  | zz Cedar Cove Central Sc                                                  | hool District                                                                      | Courses                                                                                   |                                                                                                    |  |  |  |  |  |  |
| * Grade                                                                                                    |                                                                           |                                                                                    | Units                                                                                     |                                                                                                    |  |  |  |  |  |  |
| * Subject                                                                                                   | any                                                                       | v                                                                                  | L                                                                                         |                                                                                                    |  |  |  |  |  |  |
| NOTE: You must select a course if you want to receive an email that scans have been processed.              |                                                                           |                                                                                    |                                                                                           |                                                                                                    |  |  |  |  |  |  |
| Which type of assessment do you want to build?                                                              |                                                                           |                                                                                    |                                                                                           |                                                                                                    |  |  |  |  |  |  |
| Answ<br>Select this if you all<br>only want to enter<br>print a                                             | ready have a test made and<br>the answer key so you can<br>answer sheets. | Build Q<br>Select this if you would<br>full questions into eDoo<br>from one of you | uestions<br>d like to either enter the<br>ctrina or select questions<br>r question banks. | Build a Rubric<br>Select this if you would like to build a rubric.<br>Only use this option if the entire assessment is<br>a rubric, otherwise choose another option. |  |  |  |  |  |  |
| Check this box to hide this popup in the future and go directly to the editor. Go Directly To Editor Cancel |                                                                           |                                                                                    |                                                                                           |                                                                                                    |  |  |  |  |  |  |

The next step allows the creator to define how eDoctrina will "Add Questions" to this assessment.

It is best practice to enter the number of questions on their assessment, select the most-commonly used question type, the most common number of choices for each question (if applicable), the default correct answer (if applicable), and the default point value of each question. Once the desired information is entered, click "Create Assessment" to enter the Assessment Editor.

The next step is verify and/or modify the options that have been selected for each question. If using Multiple Choice or True/False question types, the correct answer and number of available choices will have to be selected if they differ from what was initially created. If questions are valued differently throughout the assessment, this will need to be modifed as well.

Additional questions may be added by clicking "Add Questions".

| Quick-links + Planning + Assessment + Student Support + Accountability + Prof Learning + Centroe + |                                       |                       |                 |                       |                                             |                                                                       |                |                                                                                                    | Sa                                                                                                    | we Save & Close                                                                                                    | Cancel & Close     |
|----------------------------------------------------------------------------------------------------|---------------------------------------|-----------------------|-----------------|-----------------------|---------------------------------------------|-----------------------------------------------------------------------|----------------|----------------------------------------------------------------------------------------------------|----------------------------------------------------------------------------------------------------|----------------------------------------------------------------------------------------------------|--------------------|
| Edit assessment (#1231050) Writing Assessment Practice                                             |                                       |                       |                 |                       | Add questions ×                             |                                                                       | ^              |                                                                                                    | 🔒 Print                                                                                                    | Q Preview online                                                                                                    | C Share / Embed    |
| General Questions Online Settings Print Settings Instructions & Notes Proficiency Table Atta       |                                       |                       |                 |                       | How many questions<br>would you like to add | 3                                                                     |                |                                                                                                    |                                                                                                    |                                                                                                    |                    |
| Questions bank         Answers key         Questions         Rubric         List                   |                                       |                       |                 |                       | Туре                                        | Letter (a,b,c)                                                        | ~              | *                                                                                                    | Standards                                                                                                    |                                                                                                    |                    |
| + Add questions                                                                                    | <b>1</b>                              | SI                    | 2 8 2           |                       | # of choices                                | 4                                                                     | ~              | SI / 8                                                                                                    | * District/Set                                                                                                    |                                                                                                    | Subject            |
| Add passage                                                                                        | Туре                                  | Letter (a,b,c) -      | Туре            | Letter (a,b,c) -      | Default correct answer                      | а                                                                     | ~              | Letter (a,b,c) -                                                                                                    | NY Common Core Le                                                                                                    | earning Stan 🔻                                                                                                    | English Lan 🔻      |
| Copy<br>Question(s)                                                                                | Scoring                               | Single correct answer | - Scoring       | Single correct answer | Max points                                  | 1                                                                     | 19             | Single correct answer                                                                                                    | Grade                                                                                                    | ELA Common Core 2                                                                                                    | .011 🔹             |
| Select all                                                                                         | type type<br>Correct a - Correct a -  |                       |                 |                       | et                                          | pt a - Sub-Standard                                                   |                |                                                                                                    |                                                                                                    |                                                                                                    |                    |
| Unselect                                                                                           | Special None - Special None - scoring |                       | Add Cancel      |                       | ncel Ig                                     | al Noneany                                                            |                |                                                                                                    | *                                                                                                    |                                                                                                    |                    |
| Change special                                                                                     | Points 1 Points 1                     |                       | Points 1 Points |                       | Points                                      | 1                                                                     | search by name |                                                                                                    |                                                                                                    |                                                                                                    |                    |
| Setup weighting                                                                                    |                                       |                       |                 |                       |                                             |                                                                       |                |                                                                                                    | 100 standards(s) load                                                                                                    | ed                                                                                                    | Load more Load all |
| Setup numbering                                                                                    | Setup numbering more                  |                       |                 | more                  |                                             |                                                                       | more           |                                                                                                    |                                                                                                    |                                                                                                    |                    |
| Import questions<br>from DOC/PDF                                                                   | Import questions<br>from DOC/PDE      |                       |                 |                       |                                             | double click on a standard to link the same standard to<br>questions. |                |                                                                                                    |                                                                                                    |                                                                                                    |                    |
|                                                                                                    |                                       |                       |                 |                       |                                             |                                                                       |                | ELA Common Core 22<br>NY CC 3.L Langua<br>Conventions of S<br>L.3.1. Demons<br>standard Engli<br>speaking.<br>L.3.1.a. Expl<br>verbs, adjec<br>functions in<br>L 1a-13.1<br>verbs. pro<br>L.3.1.b. Forr | 111<br>ge Standards<br>tandard English<br>trate command of the<br>sh grammar and usage<br>lain the function of nou<br>tives, and adverbs in g<br>poarticular sentences.<br>can explain the functi<br>nouns, adjectives, and<br>n and use regular and | conventions of<br>e when writing or<br>ns, pronouns,<br>eneral and their<br>ons of nouns,<br>adverbs,<br>irregular plural |                    |

NOTE: The option to change the question type, scoring type, number of choices and point values

exists here also, as well as special scoring options.

Questions can be re-ordered by clicking and dragging the question boxes to the desired location.

Questions can also be removed from the assessment by selecting the located in the top-right of each question.

## **Linking Learning Standards**

Each question can be linked to one or more learning standards. To link standards to questions, utilize the filters to identify the standards to be added to each question and simply drag and drop them to the bottom portion of the respective question box. For more information about how to add standards to eDoctrina, please see our help guide on <u>How to Add Standards</u>.

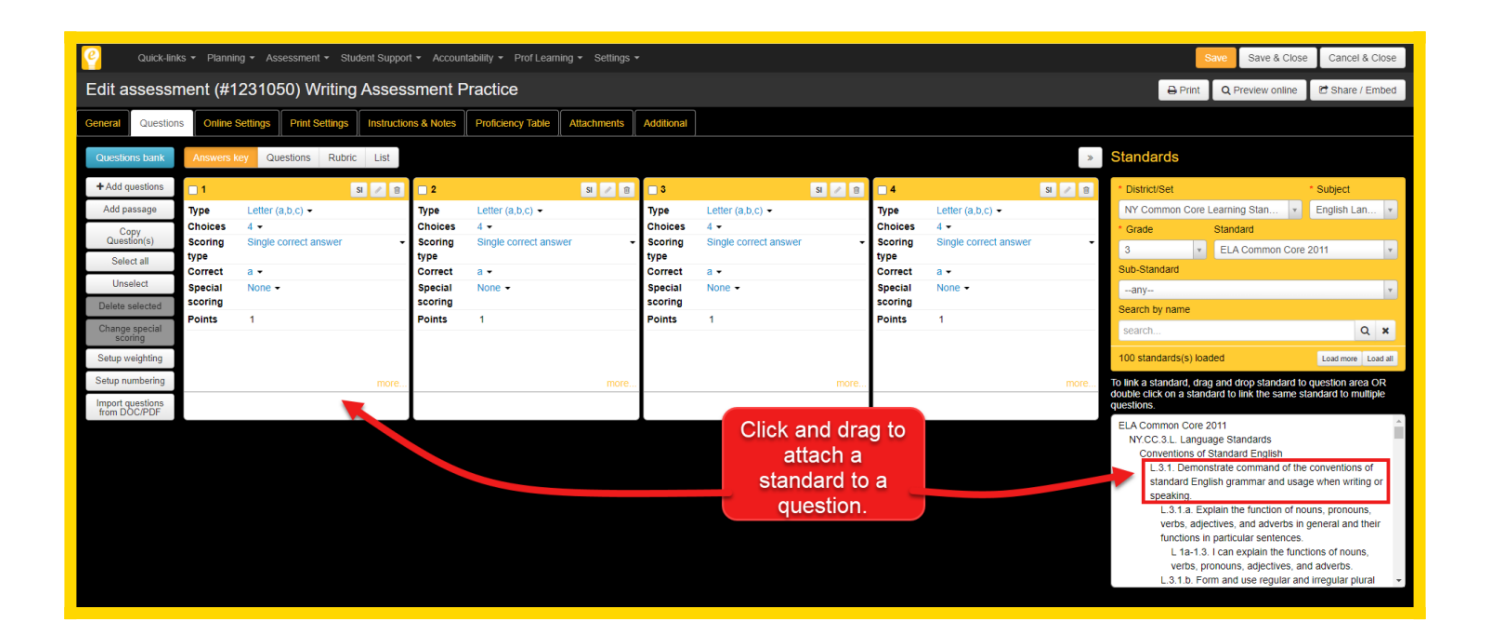

If the user is linking one particular standard to multiple Assessment Questions, double click on the standard to select the question numbers it should be linked to.

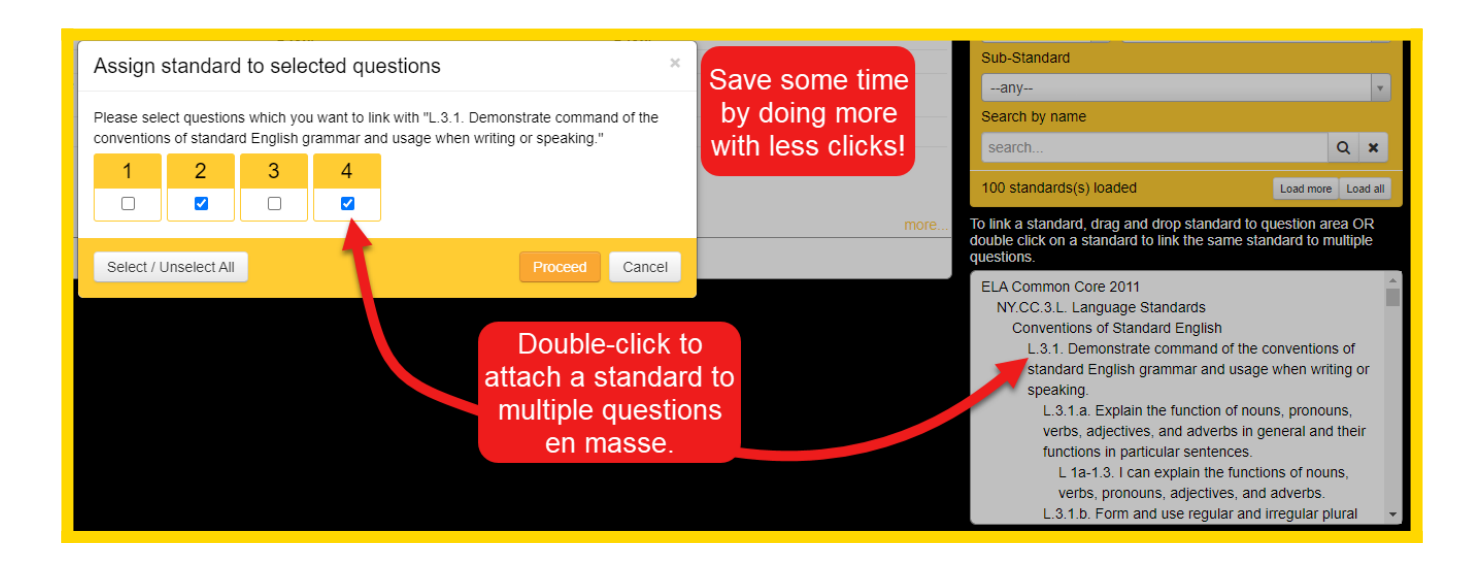

NOTE: If the assessment is linked to a unit plan, only standards from the unit will be available to link to questions.

For more information about uploading a PDF to use in an Online Assessment <u>Click Here</u>